# Palkanmaksuraportit

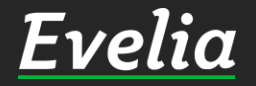

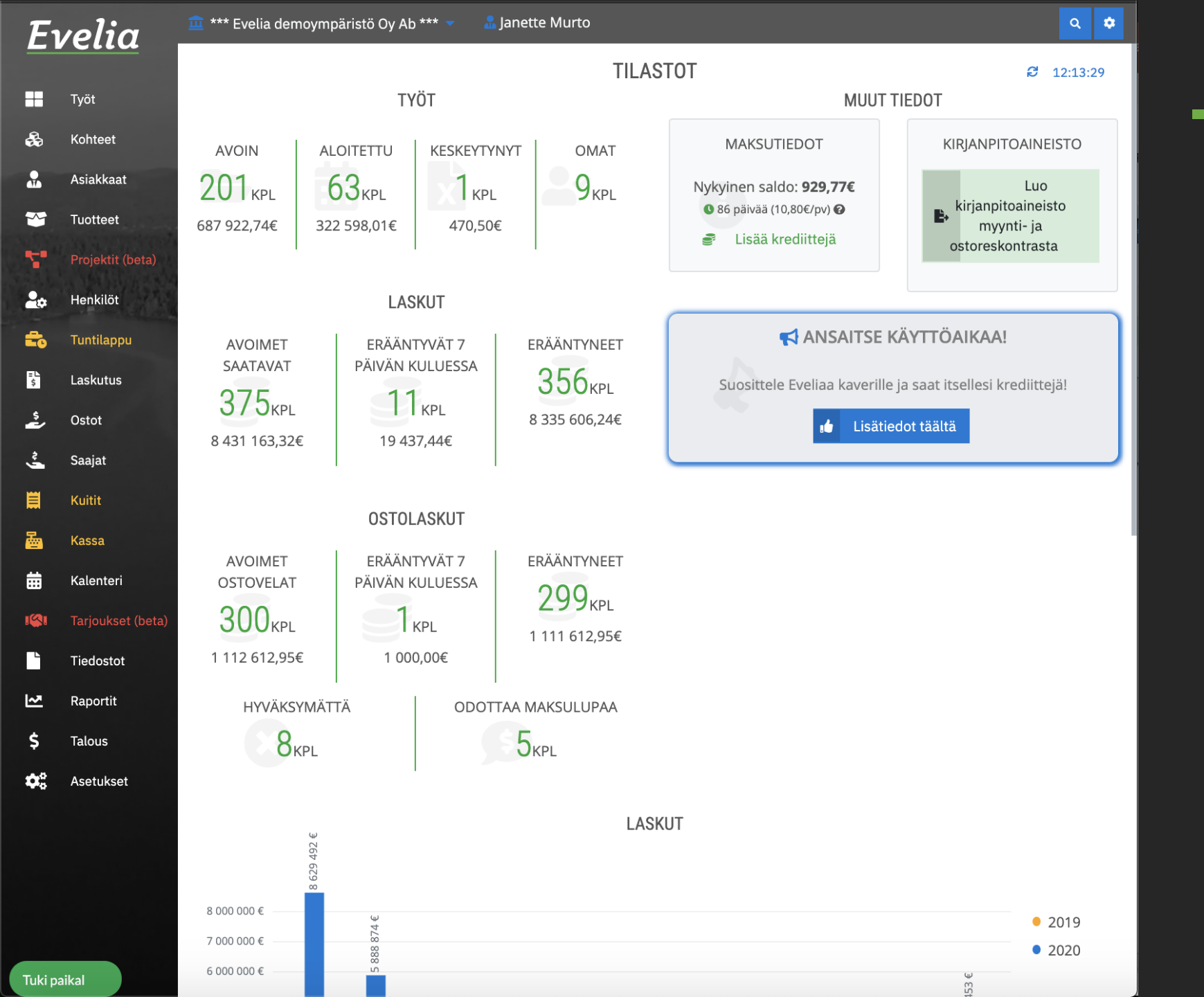

Tässä oppaassa käydään läpi, miten saat ladattua palkanmaksuraportit Eveliasta.

#### Huom!

Jotta tapahtumat saadaan palkkaraporteille, tulee ne ensin hyväksyä tuntilappuosiossa.

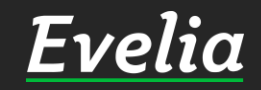

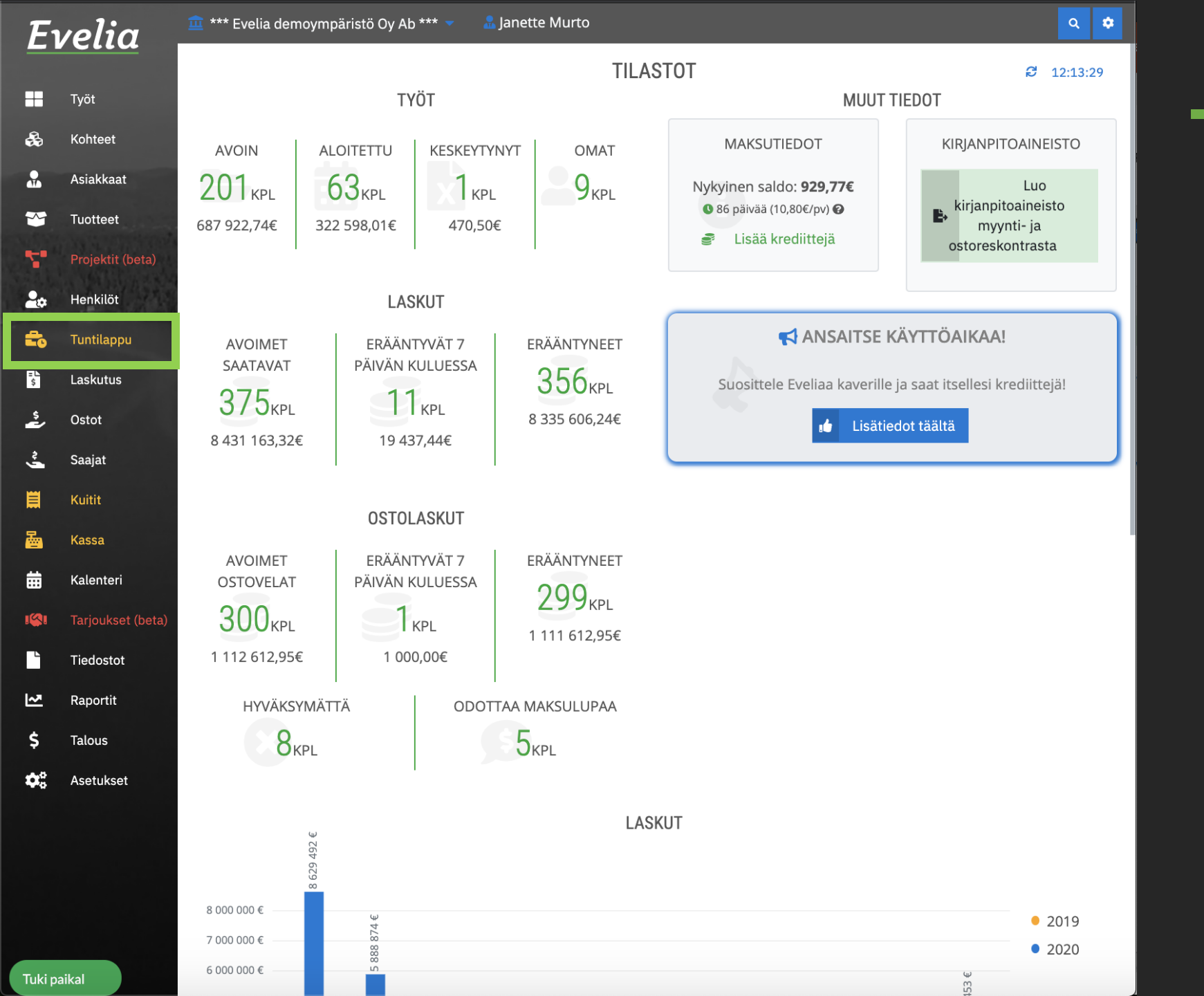

#### Palkkatapahtumien hyväksyntä

#### 1. Mene tuntilappuosioon

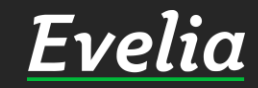

| -1 | velia             | 🏛 *** Evelia d | demoympäristö Oy Ab *** 🔻 | 船 Janette Murto      | ı             |                  |                  | ٩                                  | ٠ |
|----|-------------------|----------------|---------------------------|----------------------|---------------|------------------|------------------|------------------------------------|---|
|    | Työt              | TUNTIL         | APPU KELLOKORTTI          | TYÖNTEKIJÄRAPO       | DRTTI         |                  |                  |                                    |   |
| )  | Kohteet           | + Uus          | si työkirjaus             |                      |               |                  |                  |                                    |   |
|    | Asiakkaat         |                |                           |                      |               |                  |                  |                                    |   |
| 1  | Tuotteet          | Omat           | Iyonjontaja Palkkatapai   | ntumien hyväksyntä   | -             |                  |                  |                                    |   |
|    | Projektit (beta)  |                |                           |                      |               |                  | Etsi             |                                    | _ |
| *  | Henkilöt          | Tila           | Туö                       | Työtuote             | Laskutettavaa | Alkuaika         | Loppuaika        | <b>Määrä</b><br>Määrä laskutukseen |   |
|    | Tuntilappu        | Hyväksytty     | 345 Sähkötyö              | Tuntityö             | <b>~</b>      | 28.04.2020 08:45 | 28.04.2020 08:45 | 0.001<br>0.00138889                |   |
|    | Laskutus          | Hyväksytty     | 345 Sähkötyö              | Tuntityö             | <b>~</b>      | 28.04.2020       | 28.04.2020       | 8<br>8                             |   |
| •  | Ostot             | Hyväksytty     | 1 Pakastealtaan korj      | Ateriakorvaus        | ×             | 02.03.2020       | 02.03.2020       | 1                                  |   |
| •  | Saajat            | Hyväksytty     | 214 lisätyö julkisivu     | Tuntityö             | ×             | 04.02.2020       | 04.02.2020       | 4                                  |   |
|    | Kuitit            | Hyväksytty     | 8 Lastenaltaan asen       | Sairauspoissaolo     | ×             | 24.01.2020 09:29 | 24.01.2020 09:29 | 0.001                              |   |
|    | Kalenteri         | Hyväksytty     | 8 Lastenaltaan asen       | Sairauspoissaolo     | ×             | 24.01.2020 09:27 | 24.01.2020 09:28 | 0.003                              |   |
|    | Tarjoukset (beta) | Hyväksytty     | 8 Lastenaltaan asen       | Sairauspoissaolo     | ×             | 24.01.2020 09:27 | 24.01.2020 09:27 | 0.008<br>0.0075                    |   |
|    | Tiedostot         | Hyväksytty     | 168 Kattoremontti         | LVI-asennus ylityö 5 | ~             | 14.01.2020       | 14.01.2020       | 4                                  |   |
|    | Raportit          | Laskutettu     | 12 Suihkutilojen uus      | Työveloitus          | ×             | 13.03.2020       | 13.03.2020       | 20<br>20                           |   |
|    | Talous            |                |                           |                      |               |                  |                  | _                                  |   |

2. Klikkaa ''Palkkatapahtumien hyväksyntä''

<u>Evelia</u>

Tuki paikal

Η

6

2

f

=L \$

-

ā

....

~

Ś

 $\mathbf{O}_{\mathbf{a}}^{\circ}$ 

Asetukset

| E۱         | velia <sub>-</sub> | <u></u> ** | * Evelia demoympäri | stö Oy Ab *** 🔻 🚨 Janette Murto |                        |               |            | ৫ 💠                               |
|------------|--------------------|------------|---------------------|---------------------------------|------------------------|---------------|------------|-----------------------------------|
|            | Tvöt               |            | TUNTILAPPU          | ELLOKORTTI TYÖNTEKIJÄRAPORTT    | <u> </u>               |               |            |                                   |
| 2          | Kohteet            |            | + Uusi työkirjaus   |                                 |                        |               |            |                                   |
| <b>.</b>   | Asiakkaat          | 1          |                     |                                 |                        |               |            |                                   |
| ~          | Tuotteet           |            | mat Työnjohtaja     | Palkkatapahtumien hyväksyntä    |                        |               |            |                                   |
| 5          | Projektit (beta)   |            |                     |                                 |                        |               | Etsi       |                                   |
| <b>.</b>   | Henkilöt           |            | <b>F</b> ila        | Työntekijä                      | Туö                    | Työtuote      | Päivä      | <b>Määrä</b><br>Määrä laskutuksee |
| <b>-</b> 0 | Tuntilappu         | D          |                     | Juha Saarikoski 0103377337      | 1 Pakastealtaan korj   | URAKKA        | 23.06.2020 | 8                                 |
| \$         | Laskutus<br>Ostot  |            |                     | Juha Saarikoski 0103377337      | 1 Pakastealtaan korj   | Ateriakorvaus | 23.06.2020 | 1                                 |
| Ş          | Saajat             |            |                     | Juha Saarikoski 0103377337      | 101 ILP-asennus        | URAKKA        | 23.06.2020 | 1                                 |
|            | Kuitit             | _          |                     | Juha Saarikoski 0103377337      | 413 Sikari / tuntityöt | Ylityö 50%    | 18.06.2020 | 1                                 |
|            | Kassa<br>Kalenteri |            |                     |                                 |                        |               |            |                                   |
| <b>(</b> ) | Tarjoukset (beta)  | 0          |                     | Juha Saarikoski 0103377337      | 414 Sikari / Urakka    | Sähköasennus  | 18.06.2020 | 2                                 |
| ~          | Raportit           |            | Laskutettu          | Juha Saarikoski 0103377337      | 1 Pakastealtaan korj   | Tuntityö      | 23.06.2020 |                                   |
| \$         | Talous             |            |                     |                                 |                        |               |            |                                   |
| ¢¢°        | Asetukset          |            | Laskutettu          | Juha Saarikoski 0103377337      | 1 Pakastealtaan korj   | Tuntityö      | 23.06.2020 |                                   |
|            |                    |            | Laskutettu          | Evita Mänty                     | 1 Pakastealtaan korj   | Tuntityö      | 23.06.2020 | 8                                 |
| uki n      | aikal              |            | Laskutettu          | Evita Mänty                     | 418 testi              | Tuntityö      | 23.06.2020 | 8                                 |

Tällä näkymällä sinulle näkyy kaikki palkkatapahtumat.

3. Klikkaa halutut tapahtumat.

#### Huom!

Voit valita tapahtumat yksitellen tai rastittamalla ylimmäisen boksin, jolloin ohjelmisto valitsee kaikki palkkatapahtumat kerralla.

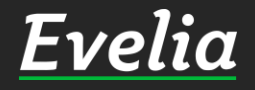

| Ει         | velia ,           | 🧰 *** Evelia demoympär   | istö Oy Ab *** 👻 🔒 Janette Murto |                        |                  |            | ۹ 🗢                               |
|------------|-------------------|--------------------------|----------------------------------|------------------------|------------------|------------|-----------------------------------|
|            | T. 24             | TUNTILAPPU               | ELLOKORTTI TYÖNTEKIJÄRAPORTT     | 1                      |                  |            |                                   |
|            | ryot              | _                        |                                  |                        |                  |            |                                   |
| æ          | Kohteet           | + Uusi työkirjaus        |                                  |                        |                  |            |                                   |
|            | Asiakkaat         |                          |                                  |                        |                  |            |                                   |
| *          | Tuotteet          | Omat Tyonjontaja         | Paikkatapantumien nyvaksyntä     |                        |                  |            |                                   |
| 7          | Projektit (beta)  | Hyväksy valittujen töide | n (14 kpl) palkkatapahtumat      |                        |                  | Etsi       |                                   |
| 20         | Henkilöt          | Tila                     | Työntekijä                       | Туö                    | Työtuote         | Päivä      | <b>Määrä</b><br>Määrä laskutuksee |
| <b>E</b> 0 | Tuntilappu        |                          | Juha Saarikoski 0103377337       | 1 Pakastealtaan korj   | URAKKA           | 23.06.2020 | 8                                 |
| =∟<br>\$   | Laskutus          |                          | luha Saarikoski 0103377337       | 1 Pakastealtaan kori   | Ateriakonyaus    | 23.06.2020 | 1                                 |
| \$<br>Y    | Ostot             |                          |                                  | i i ukusteutuur korj   | Accharcol values | 25.00.2020 |                                   |
| ~,         | Saajat            |                          | Juha Saarikoski 0103377337       | 101 ILP-asennus        | URAKKA           | 23.06.2020 | 1                                 |
| Ħ          | Kuitit            |                          |                                  |                        |                  |            |                                   |
| <b>a</b>   | Kassa             |                          | Juha Saarikoski 0103377337       | 413 Sikari / tuntityöt | Ylityö 50%       | 18.06.2020 | 1                                 |
| ₩          | Kalenteri         |                          |                                  |                        |                  |            |                                   |
| 1          | Tarjoukset (beta) |                          | Juha Saarikoski 0103377337       | 414 Sikari / Urakka    | Sähköasennus     | 18.06.2020 | 2                                 |
|            | Tiedostot         |                          |                                  |                        |                  |            |                                   |
| ~          | Raportit          | Laskutettu               | Juha Saarikoski 0103377337       | 1 Pakastealtaan korj   | Tuntityö         | 23.06.2020 |                                   |
| \$         | Talous            |                          |                                  |                        |                  |            |                                   |
| <b>¢</b> ° | Asetukset         | Laskutettu               | Juha Saarikoski 0103377337       | 1 Pakastealtaan korj   | Tuntityö         | 23.06.2020 |                                   |
|            |                   | Laskutettu<br>V          | Evita Mänty                      | 1 Pakastealtaan korj   | Tuntityö         | 23.06.2020 | 8                                 |
|            |                   | Laskutettu               | Evita Mänty                      | 418 testi              | Tuntityö         | 23.06.2020 | 8                                 |
| Tuki pa    | nikal             |                          |                                  |                        |                  |            |                                   |

Kun olet valinnut jonkin tapahtuman, tulee sinulle esiin uusi nappi ''Hyväksy valittujen töiden (kpl) palkkatapahtumat''.

4. Klikkaa kyseistä nappia hyväksyäksesi valitut palkkatapahtumat.

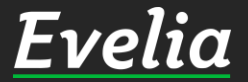

| Ει       | velia .           | 🧰 *** Evelia | demoympäri     | stö Oy Ab *** 🤜   | 品 Janette Murto   |                      |                     |            | ۵ 🗘                               |
|----------|-------------------|--------------|----------------|-------------------|-------------------|----------------------|---------------------|------------|-----------------------------------|
|          | Työt              | TUNTIL       |                | ELLOKORTTI        | TYÖNTEKIJÄRAPO    | DRTTI                |                     |            |                                   |
| \$       | Kohteet           | + Uu         | ısi työkirjaus |                   |                   |                      |                     |            |                                   |
|          | Asiakkaat         | Omat         | Työnjohtaja    | Palkkatapah       | tumien hyväksyntä |                      |                     |            |                                   |
|          | Projektit (beta)  |              |                |                   |                   |                      |                     | Etsi       |                                   |
| 20       | Henkilöt          | Tila         |                | Työntekijä        |                   | Туö                  | Työtuote            | Päivä      | <b>Määrä</b><br>Määrä laskutuksee |
| Ē.       | Tuntilappu        | Laskutet     | tu             | Juha Saarikoski 0 | 103377337         | 1 Pakastealtaan korj | Konsultointi        | 21.04.2020 | 2                                 |
| =L<br>\$ | Laskutus          |              |                |                   |                   |                      |                     |            |                                   |
| \$       | Ostot             |              |                |                   |                   |                      |                     |            |                                   |
| ,        | Saajat            | Laskutet     | tu             | Juha Saarikoski 0 | 103377337         | 1 Pakastealtaan korj | Konsultointi        | 15.04.2020 |                                   |
| Ħ        | Kuitit            |              |                |                   |                   |                      |                     |            |                                   |
| <b>.</b> | Kassa             |              |                |                   |                   |                      |                     |            |                                   |
|          | Kalenteri         |              |                |                   |                   |                      |                     |            |                                   |
|          | Tarjoukset (beta) | Laskutet     | tu             | Juha Saarikoski 0 | 103377337         | 257 Paneelien asen.  | . Sähkösennus Jarmo | 16.03.2020 | 3                                 |
|          | Tiedostot         |              |                |                   |                   |                      |                     |            |                                   |
| ~<br>¢   | Raportit          |              |                |                   |                   |                      |                     |            |                                   |
| ⊋<br>n°  | Asetukset         | Laskutet     | tu             | Juha Saarikoski 0 | 103377337         | 257 Paneelien asen.  | . Sähkösennus Jarmo | 25.03.2020 | 3                                 |
| -        | Addukset          |              |                |                   |                   |                      |                     |            |                                   |
|          |                   | Laskutet     | tu             | Juha Saarikoski 0 | 103377337         | 257 Paneelien asen.  | . Sähkösennus Jarmo | 25.03.2020 | 6                                 |

Kun olet hyväksynyt palkkatapahtumat, katoaa niistä valintaboksi. Näin et voi vahingossakaan viedä yhtä palkkatapahtumaa kahta kertaa palkanlaskenta raportille.

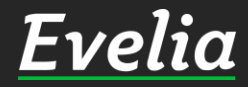

| Ει       | velia             | 🧰 *** Evelia demoyn | npäristö Oy Ab *** 🤜 🛛 🚨 Janette Mi | urto                 |                   |            | ৫ 💠                               |
|----------|-------------------|---------------------|-------------------------------------|----------------------|-------------------|------------|-----------------------------------|
|          | Tvöt              | TUNTILAPPU          | KELLOKORTTI TYÖNTEKIJÄR             | APORTTI              |                   |            |                                   |
| æ        | Kohteet           | + Uusi työkirj      | aus                                 |                      |                   |            |                                   |
|          | Asiakkaat         | _                   |                                     | _                    |                   |            |                                   |
| *        | Tuotteet          | Omat Työnjoh        | taja Palkkatapahtumien hyväksy      | ntä                  |                   |            |                                   |
| 7        | Projektit (beta)  |                     |                                     |                      |                   | Etsi       |                                   |
| 20       | Henkilöt          | Tila                | Työntekijä                          | Туö                  | Työtuote          | Päivä      | <b>Määrä</b><br>Määrä laskutuksee |
| Ê        | Tuntilappu        | Laskutettu          | Juha Saarikoski 0103377337          | 1 Pakastealtaan korj | Konsultointi      | 21.04.2020 | 2                                 |
| =L<br>\$ | Laskutus          |                     |                                     |                      |                   |            |                                   |
| ÷        | Ostot             |                     |                                     |                      |                   |            |                                   |
| ۰J       | Saajat            | Laskutettu          | Juha Saarikoski 0103377337          | 1 Pakastealtaan korj | Konsultointi      | 15.04.2020 |                                   |
|          | Kuitit            |                     |                                     |                      |                   |            |                                   |
| <b>a</b> | Kassa             |                     |                                     |                      |                   |            |                                   |
|          | Kalenteri         |                     |                                     |                      |                   |            |                                   |
|          | Tarjoukset (beta) | Laskutettu          | Juha Saarikoski 0103377337          | 257 Paneelien asen   | Sähkösennus Jarmo | 16.03.2020 | 3                                 |
| 147      | Papartit          |                     |                                     |                      |                   |            |                                   |
| Ś        | Talous            |                     |                                     |                      |                   |            |                                   |
| Ó.       | Asetukset         | Laskutettu          | Juha Saarikoski 0103377337          | 257 Paneelien asen   | Sähkösennus Jarmo | 25.03.2020 | 3                                 |
| ••       |                   |                     |                                     |                      |                   |            |                                   |
|          |                   |                     |                                     |                      |                   |            |                                   |
|          |                   | Laskutettu          | Juha Saarikoski 0103377337          | 257 Paneelien asen   | Sähkösennus Jarmo | 25.03.2020 | 6                                 |

### Palkkaraporttien nouto

1. Mene raportteihin klikkaamalla ''Raportit''

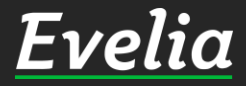

| Eι         | velia             | 🏛 *** Evelia demoympäristö Oy Ab *** 🔻 🐁 Janette Murto                                               | Q 8 |
|------------|-------------------|----------------------------------------------------------------------------------------------------|-----|
|            |                   | RAPORTIT                                                                                             |     |
|            | Työt              |                                                                                                    |     |
| æ          | Kohteet           | 01.06.2020 - 23.06.2020                                                                              |     |
|            | Asiakkaat         |                                                                                                    |     |
| *          | Tuotteet          | Laskuraportit Ostolaskuraportit Tuotemyyntiraportti Työkirjaukset Asiakaslaskutus Kellokortti Kuitit |     |
| <b>~</b> • | Projektit (beta)  | Työntekijäraportti Palkat Projektit Kassakuitit                                                      |     |
| 20         | Henkilöt          |                                                                                                    |     |
| Ê,         | Tuntilappu        |                                                                                                    |     |
| =∟<br>\$   | Laskutus          |                                                                                                    |     |
| \$         | Ostot             |                                                                                                    |     |
| °,         | Saajat            |                                                                                                    |     |
| Ħ          | Kuitit            |                                                                                                    |     |
| <b>2</b>   | Kassa             |                                                                                                    |     |
| ▦          | Kalenteri         |                                                                                                    |     |
| 181        | Tarjoukset (beta) |                                                                                                    |     |
|            | Tiedostot         |                                                                                                    |     |
| ~          | Raportit          |                                                                                                    |     |
| \$         | Talous            |                                                                                                    |     |
| <b>¢</b> ° | Asetukset         |                                                                                                    |     |
|            |                   |                                                                                                    |     |
|            |                   |                                                                                                    |     |
|            |                   |                                                                                                    |     |
|            |                   |                                                                                                    |     |
|            |                   |                                                                                                    |     |

2. Klikkaa ''Palkat''.

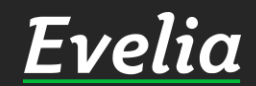

| E                          | velia             | 🧰 *** Evelia demoyn | npäristö Oy Ab  | *** 🤜 🔒 Janette Murto    |                 |                 |                    | ٩ | ۵ |
|----------------------------|-------------------|---------------------|-----------------|--------------------------|-----------------|-----------------|--------------------|---|---|
|                            |                   | RAPORTI             | Г               |                          |                 |                 |                    |   |   |
|                            | Työt              |                     |                 |                          |                 |                 |                    |   |   |
|                            | Kohteet           | 01.06.202           | .0 - 30.06.2020 |                          |                 |                 |                    |   | 1 |
|                            | Asiakkaat         |                     |                 |                          |                 |                 |                    |   | _ |
| *                          | Tuotteet          | Laskuraportit       | Ostolaskurapo   | ortit Tuotemyyntiraportt | i Työkirjaukset | Asiakaslaskutus | Kellokortti Kuitit | - |   |
| 5                          | Projektit (beta)  | Työntekijäraportt   | i Palkat        | Projektit Kassakuitit    |                 |                 |                    |   |   |
| 20                         | Henkilöt          | PALKKAR             | APORTII         | ſ                        |                 |                 |                    |   |   |
| ÷                          | Tuntilappu        | Maksuryhmä          |                 | Maksupäivä               |                 |                 |                    |   |   |
| = L<br>\$                  | Laskutus          | Aloita haku kirjoi  | ttamalla        | 23.06.2020               | 曲               |                 |                    |   |   |
| ŝ                          | Ostot             | t Curstat           |                 |                          |                 |                 |                    |   |   |
| ~,                         | Saajat            |                     | a               |                          |                 |                 |                    |   |   |
| Ħ                          | Kuitit            | Työntekijä          | Palkkalaji      | Laskentasääntö           | Määrä           | à-hinta         | Summa              |   |   |
| 墨                          | Kassa             |                     |                 |                          |                 |                 |                    |   |   |
| ₩                          | Kalenteri         |                     |                 |                          | Ei rivejä       |                 |                    |   |   |
| 1                          | Tarjoukset (beta) | 🖹 Luo raportti      |                 |                          |                 |                 |                    |   |   |
|                            | Tiedostot         |                     | •               |                          |                 |                 |                    |   |   |
| ₩.                         | Raportit          |                     |                 |                          |                 |                 |                    |   |   |
| \$                         | Talous            |                     |                 |                          |                 |                 |                    |   |   |
| $\mathbf{\hat{v}}_{o}^{o}$ | Asetukset         |                     |                 |                          |                 |                 |                    |   |   |
|                            |                   |                     |                 |                          |                 |                 |                    |   |   |
|                            |                   |                     |                 |                          |                 |                 |                    |   |   |
|                            |                   |                     |                 |                          |                 |                 |                    |   |   |
|                            |                   |                     |                 |                          |                 |                 |                    |   |   |
| Tuk <u>i p</u>             | aikal             |                     |                 |                          |                 |                 |                    |   |   |

3. Valitse haluttu aikaväli klikkaamalla päivämäärän vasemmalla puolella sijaitsevaa kynää.

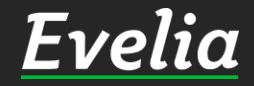

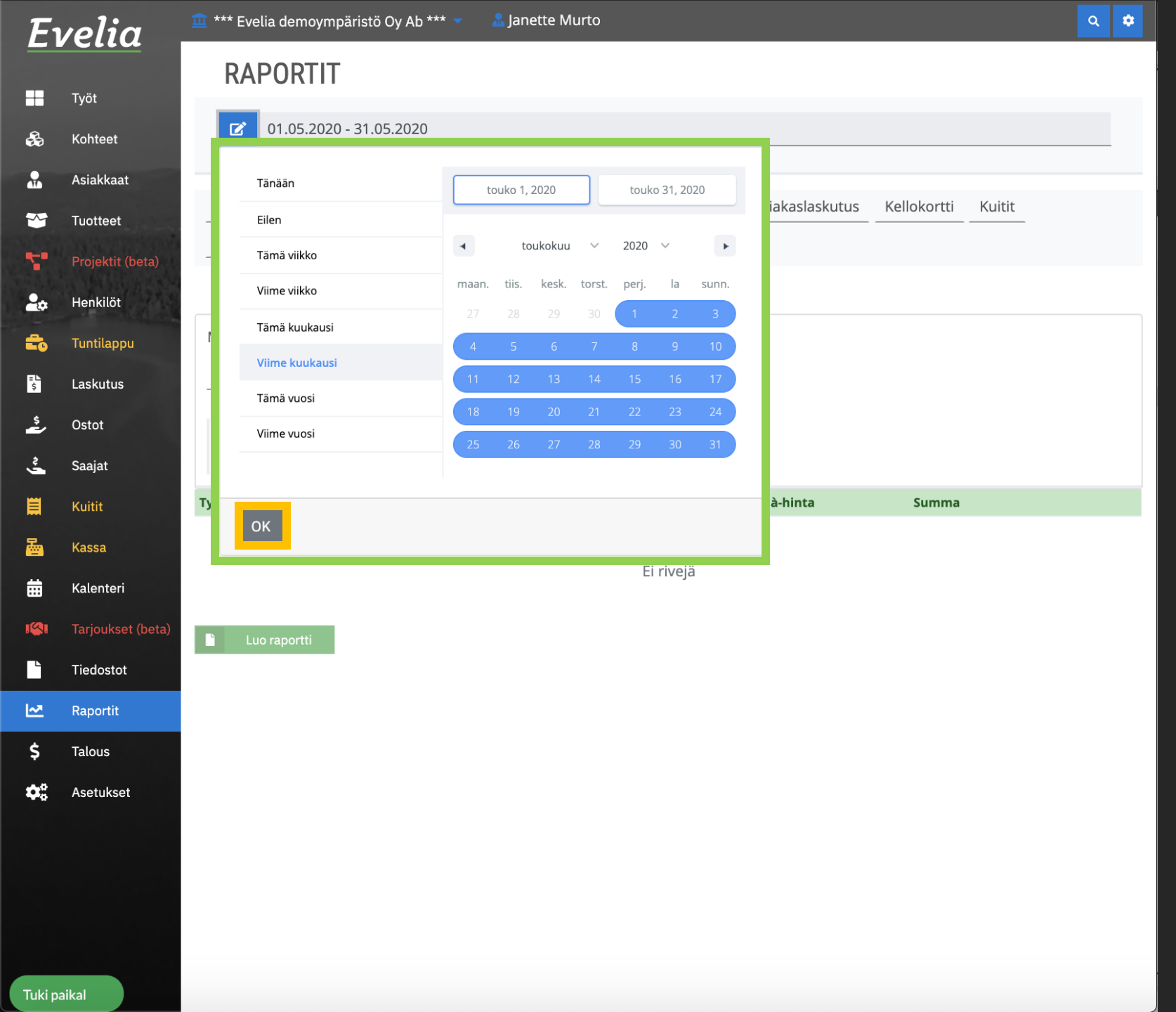

4. Valitse kalenterista haluttu aikaväli esim. Viime kuukausi ja klikkaa ''OK'' tallentaaksesi valinnan.

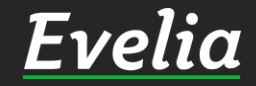

| E         | velia             | 🏛 *** Evelia demoym | npäristö Oy Ab * | *** 👻 🤱 Janette Murto    |               |                 |                    | ٩ | \$ |
|-----------|-------------------|---------------------|------------------|--------------------------|---------------|-----------------|--------------------|---|----|
|           | <b>-</b>          | RAPORTI             | Г                |                          |               |                 |                    |   |    |
|           | lyot              | 01 05 202           | 0 - 31 05 2020   |                          |               |                 |                    |   |    |
| ÷         | Kohteet           | 01.03.202           | .0 - 51.05.2020  |                          |               |                 |                    |   |    |
| *         | Asiakkaat         |                     |                  |                          |               |                 |                    |   |    |
| *         | Tuotteet          |                     | Ostolaskurapo    | rtit Tuotemyyntiraportti | Työkirjaukset | Asiakaslaskutus | Kellokortti Kuitit | _ |    |
| 5         | Projektit (beta)  | Työntekijäraportt   | i Palkat         | Projektit Kassakuitit    |               |                 |                    |   |    |
| 20        | Henkilöt          | PALKKAR             | APORTIT          |                          |               |                 |                    |   |    |
| =         | Tuntilappu        | Maksuryhmä          |                  | Maksupäivä               |               |                 |                    |   |    |
| = L<br>\$ | Laskutus          | Aloita haku kirjoi  | ttamalla         | 23.06.2020               | 曲             |                 |                    |   |    |
| ÷         | Ostot             | Currented           |                  | •                        |               |                 |                    |   |    |
| °,        | Saajat            |                     | a                |                          |               |                 |                    |   |    |
| Ħ         | Kuitit            | Työntekijä          | Palkkalaji       | Laskentasääntö           | Määrä         | à-hinta         | Summa              |   |    |
| 2         | Kassa             |                     |                  |                          |               |                 |                    |   |    |
| 曲         | Kalenteri         |                     |                  |                          | Ei rivejä     |                 |                    |   |    |
| 1         | Tarjoukset (beta) | 🖹 Luo raportti      |                  |                          |               |                 |                    |   |    |
|           | Tiedostot         |                     |                  |                          |               |                 |                    |   |    |
| M         | Raportit          |                     |                  |                          |               |                 |                    |   |    |
| \$        | Talous            |                     |                  |                          |               |                 |                    |   |    |
| ٥.        | Asetukset         |                     |                  |                          |               |                 |                    |   |    |
|           |                   |                     |                  |                          |               |                 |                    |   |    |
|           |                   |                     |                  |                          |               |                 |                    |   |    |
|           |                   |                     |                  |                          |               |                 |                    |   |    |
|           |                   |                     |                  |                          |               |                 |                    |   |    |
| Tuki p    | aikal             |                     |                  |                          |               |                 |                    |   |    |

# 5. Valitse haluttu maksuryhmä

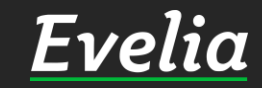

| E۱          | velia             | 🏛 *** Evelia demoy | mpäristö Oy Ab *** | 🝷 🛛 🚠 Janette Murto |               |                 |                  | C | ۹ ا | \$ |
|-------------|-------------------|--------------------|--------------------|---------------------|---------------|-----------------|------------------|---|-----|----|
|             |                   | RAPORTI            | Т                  |                     |               |                 |                  |   |     |    |
|             | Työt              |                    |                    |                     |               |                 |                  |   |     |    |
| ÷           | Kohteet           | ☑ 01.05.20         | 20 - 31.05.2020    |                     |               |                 |                  |   | _   |    |
|             | Asiakkaat         |                    |                    |                     |               |                 |                  |   |     |    |
| ~           | Tuotteet          |                    | Ostolaskuraporti   | Tuotemyyntiraportti | Työkirjaukset | Asiakaslaskutus | Kellokortti Kuit |   |     |    |
| <b>5</b> •  | Projektit (beta)  | Työntekijärapor    | tti Palkat Pro     | ojektit Kassakuitit |               |                 |                  |   |     |    |
| 20          | Henkilöt          | PALKKA             | RAPORTIT           |                     |               |                 |                  |   |     |    |
| =           | Tuntilappu        | × Maksuryhm        | ä                  | Maksupäivä          |               |                 |                  |   |     |    |
| = L<br>\$   | Laskutus          | tuntipalkkal       | aiset              | 23.06.2020          | 曲             |                 |                  |   |     |    |
| *           | Ostot             |                    |                    |                     |               |                 |                  |   |     |    |
| ~,          | Saajat            | ✓ Suoda            | ta                 |                     |               |                 |                  |   |     |    |
| Ħ           | Kuitit            | Työntekijä         | Palkkalaji         | Laskentasääntö      | Määrä         | à-hinta         | Summa            |   |     |    |
| 2           | Kassa             |                    |                    |                     |               |                 |                  |   |     |    |
| 曲           | Kalenteri         |                    |                    |                     | Ei rivejä     |                 |                  |   |     |    |
| 18          | Tarjoukset (beta) | Luo raportti       |                    |                     |               |                 |                  |   |     |    |
|             | Tiedostot         |                    |                    |                     |               |                 |                  |   |     |    |
|             | Raportit          |                    |                    |                     |               |                 |                  |   |     |    |
| \$          | Talous            |                    |                    |                     |               |                 |                  |   |     |    |
| <b>\$</b> ° | Asetukset         |                    |                    |                     |               |                 |                  |   |     |    |
|             |                   |                    |                    |                     |               |                 |                  |   |     |    |
|             |                   |                    |                    |                     |               |                 |                  |   |     |    |
|             |                   |                    |                    |                     |               |                 |                  |   |     |    |
|             |                   |                    |                    |                     |               |                 |                  |   |     |    |
| Tuki p      | aikal             |                    |                    |                     |               |                 |                  |   |     |    |

# 6. Valitse haluttu maksupäivä

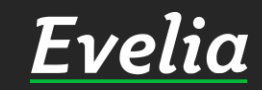

| Ει         | velia 🛛           | 🏛 *** Evelia demoyn | npäristö Oy Ab *                      | ** 👻 🔒 Janette Murto     |               |                 |             |        | ٩ |
|------------|-------------------|---------------------|---------------------------------------|--------------------------|---------------|-----------------|-------------|--------|---|
|            |                   | RAPORTI             | Г                                     |                          |               |                 |             |        |   |
|            | Työt              |                     |                                       |                          |               |                 |             |        |   |
| *          | Kohteet           | 01.05.202           | 20 - 31.05.2020                       |                          |               |                 |             |        |   |
| *          | Asiakkaat         |                     |                                       |                          |               |                 |             |        |   |
| ~          | Tuotteet          | Laskuraportit       | Ostolaskurapo                         | rtit Tuotemyyntiraportti | Työkirjaukset | Asiakaslaskutus | Kellokortti | Kuitit |   |
| -          | Projektit (beta)  | Työntekijäraporti   | ti Palkat F                           | Projektit Kassakuitit    |               |                 |             |        |   |
| 20         | Henkilöt          | PALKKAR             | APORTIT                               |                          |               |                 |             |        |   |
| =          | Tuntilappu        | × Maksuryhmä        | i i i i i i i i i i i i i i i i i i i | Maksupäivä               |               |                 |             |        |   |
| =L<br>\$   | Laskutus          | tuntipalkkala       | iset                                  | 30.06.2020               | 曲             |                 |             |        |   |
| \$         | Ostot             |                     |                                       |                          |               |                 |             |        |   |
| ° •        | Saajat            | ✓ Suodat            | a                                     |                          |               |                 |             |        |   |
| Ħ          | Kuitit            | Työntekijä          | Palkkalaji                            | Laskentasääntö           | Määrä         | à-hinta         | Summa       |        |   |
| <u>a</u>   | Kassa             |                     |                                       |                          |               |                 |             |        |   |
| 曲          | Kalenteri         |                     |                                       |                          | Ei rivejä     |                 |             |        |   |
| 19         | Tarjoukset (beta) | Luo raportti        |                                       |                          |               |                 |             |        |   |
|            | Tiedostot         |                     |                                       |                          |               |                 |             |        |   |
| .~         | Raportit          |                     |                                       |                          |               |                 |             |        |   |
| \$         | Talous            |                     |                                       |                          |               |                 |             |        |   |
| <b>¢</b> ° | Asetukset         |                     |                                       |                          |               |                 |             |        |   |
|            |                   |                     |                                       |                          |               |                 |             |        |   |
| Tuki pa    | nikal             |                     |                                       |                          |               |                 |             |        |   |

7. Klikkaa ''Suodata''

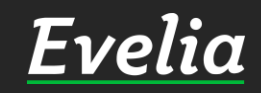

| velia             | 🧰 *** Evelia demoyn    | npäristö Oy Ab *** 🤜 | 🚠 Janette Murto     |               |                 |             |        | ٩ | ¢ |
|-------------------|------------------------|----------------------|---------------------|---------------|-----------------|-------------|--------|---|---|
|                   | RAPORTI                | Г                    |                     |               |                 |             |        |   |   |
| Työt              |                        |                      |                     |               |                 |             |        |   |   |
| Kohteet           | 01.05.202              | 20 - 31.05.2020      |                     |               |                 |             |        |   |   |
| Asiakkaat         |                        |                      |                     |               |                 |             |        |   |   |
| Tuotteet          | Laskuraportit          | Ostolaskuraportit    | Tuotemyyntiraportti | Työkirjaukset | Asiakaslaskutus | Kellokortti | Kuitit |   |   |
| Projektit (beta)  | Työntekijäraporti      | ti Palkat Projekt    | it Kassakuitit      |               |                 |             |        |   |   |
| Henkilöt          | PALKKAR                | APORTIT              |                     |               |                 |             |        |   |   |
| Tuntilappu        | × Maksuryhmä           | Maks                 | supäivä             |               |                 |             |        |   |   |
| Laskutus          | tuntipalkkala          | iset 30.             | 06.2020             | 曲             |                 |             |        |   |   |
| Ostot             |                        |                      |                     |               |                 |             |        |   |   |
| Saajat            | ✓ Suodat               | a                    |                     |               |                 |             |        |   |   |
| Kuitit            | Työntekijä             | Palkkalaji           | Laskentasääntö      | Määrä         | à-hinta         | Summa       |        |   |   |
| Kassa             | Evita Mänty            | Tuntipalkka          | Määrä x á-hinta     | 74,00         | 15,00€          | -           |        |   |   |
|                   | Evita Mänty            | Kilometrikorvaus     | Määrä x á-hinta     | 150,00        | 0,50€           | -           |        |   |   |
| Kalenteri         | Evita Mänty            | Ateriakorvaus        | Määrä x á-hinta     | 3,00          | 10,50€          | -           |        |   |   |
| Tarjoukset (beta) | Juha Saarikoski 0103   | Tuntipalkka          | Määrä x á-hinta     | 94,20         | 11,30€          | -           |        |   |   |
|                   | Juha Saarikoski 0103   | Kilometrikorvaus     | Määrä x á-hinta     | 275,00        | 0,45€           | -           |        |   |   |
| Tiedostot         | Juha Saarikoski 0103   | Ateriakorvaus        | Määrä x á-hinta     | 2,00          | 10,50€          | -           |        |   |   |
| Raportit          | Julia Contilucati 0102 | Yorokautinen ylityö  | Määrä x á-hinta     | 1,00          | 12,00€          | -           |        | 1 |   |
| Talous            | Luo raportti           |                      |                     |               |                 |             |        |   |   |

Nyt sinulle näkyy kaikki kyseisen maksuryhmän viime kuukauden hyväksytyt palkkatapahtumat.

8. Saat ladattua csv-muotoisen palkkaraportin klikkaamalla ''Luo raportti''.

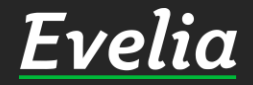

Tuki paikal

E

 $\square$ 

\$

~

20

Ê

=L \$

ż

曲

~

Ś

٥.

Asetukset

# Mikäli jäi kysyttävää, ota yhteyttä tukeemme suoraan ohjelmiston tukichatistä, soittamalla tai sähköpostilla!

010 3377 255 tuki@evelia.fi evelia.fi

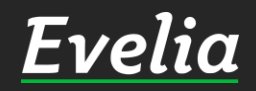